Aime Florian BTS SIO1 **Chapitre 11 – Echanges sécurisés et authentifiés avec SSL** 

## 1. Configuration côté SSL

On s'assure premièrement que le paquet **openssl** est installé sur **DS2** :

| root@DS2:~#dpkg –1   gre | ep −i openssl                       |       |                   |
|--------------------------|-------------------------------------|-------|-------------------|
| ii libcurl4:amd64        | 7.64.0-4+deb10u2                    | amd64 | easy—to—use clien |
| t–side URL transfer libr | ary ( <mark>OpenSSL</mark> flavour) |       |                   |
| ii openssl               | 1.1.1d-0+deb10u5                    | amd64 | Secure Sockets La |
| yer toolkit – cryptograp | bhic utility                        |       |                   |
| ii ssl–cert              | 1.0.39                              | all   | simple debconf wr |
| apper for OpenSSL        |                                     |       |                   |

Le fichier openssl.cnf se trouve dans le dossier /etc/ssl/ :

| root@DS2:~#cd /etc/ssl     |       |       |    |       |             |
|----------------------------|-------|-------|----|-------|-------------|
| root@DS2:/etc/ssl#ls –l    |       |       |    |       |             |
| total 32                   |       |       |    |       |             |
| drwxr–xr–x 2 root root     | 16384 | mars  | 31 | 19:22 | certs       |
| -rw−r−−r−− 1 root root     | 11118 | févr. | 16 | 23:08 | openssl.cnf |
| drwx––x––– 2 root ssl–cert | 4096  | mars  | 31 | 19:22 | private     |

On crée une sauvegarde du fichier :

```
root@DS2:/etc/ssl#cp openssl.cnf openssl.cnf.sauv
root@DS2:/etc/ssl#ls –1
total 44
drwxr–xr–x 2 root root 16384 mars 31 19:22 certs
–rw–r––r– 1 root root 11118 févr. 16 23:08 openssl.cnf
–rw–r––r– 1 root root 11118 avril 12 18:36 openssl.cnf.sauv
drwx––x–– 2 root ssl–cert 4096 mars 31 19:22 private
root@DS2:/etc/ssl#
```

1.1. Création d'une autorité de certification racine.

Création de l'environnement du CA, il stockera son certificats et ses fichiers :

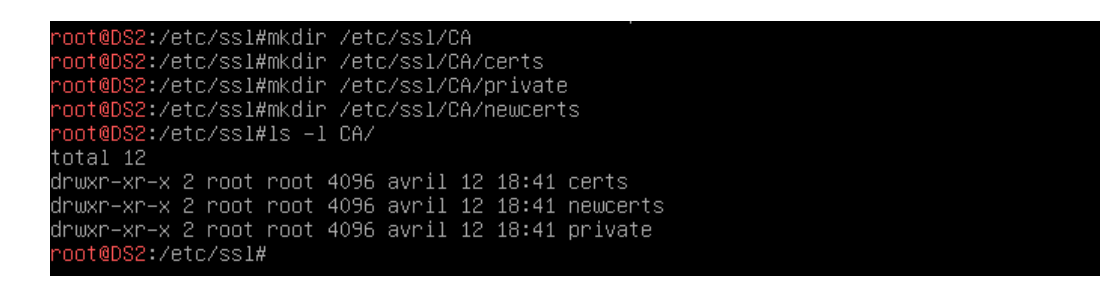

On crée les deux fichiers serial et index.txt destinés à :

- garder trace du dernier numéro de série utilisé par le CA (chaque certificat doit avoir un numéro de série distinct)
- garder trace des certificats générés

On modifie le fichier de configuration */etc/ssl/openssl.cnf* dans la partie [ CA\_default ] (directives dir et certificate) :

| ###################################### | ************             | *******                                                              |
|----------------------------------------|--------------------------|----------------------------------------------------------------------|
| dir                                    | = /etc/ssl/CA            | # Where everything is kept                                           |
| certs                                  | = \$dir/certs            | # Where the issued certs are kept                                    |
| col din                                | _ \$dir/cert             | # Where the issued cert are kept                                     |
| database                               | = \$dir/index.txt        | # database index file.                                               |
| #unique_subject                        | = no                     | # Set to 'no' to allow creation of                                   |
| new_certs_dir                          | = \$dir/newcerts         | # several certs with same subject.<br># default place for new certs. |
| certificate                            | = \$dir/certs/cacert.pem | # The CA certificate                                                 |
| serial                                 | = \$dir/serial           | # The current serial number                                          |
| crlnumber                              | = \$dir/crlnumber        | # the current crl number                                             |

Génération de la paire de clés publique/privée du CA à l'aide de la commande *genrsa* d'OpenSSL :

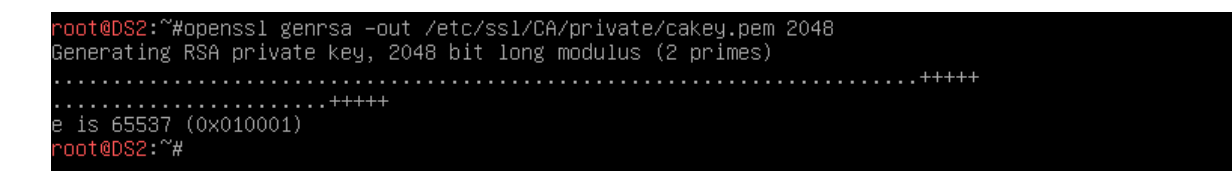

On crée le certificat de l'autorité racine auto-signé à l'aide de la commande **req -x509** d'OpenSSL :

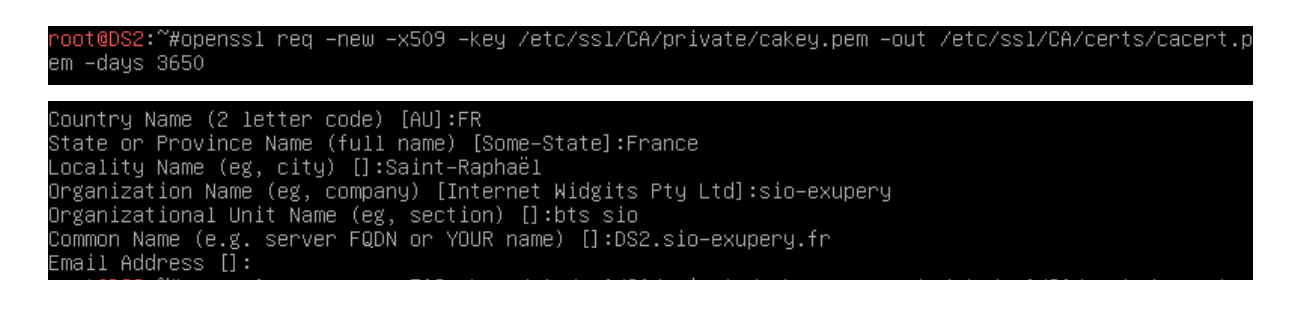

Les fichiers *cakey.pem* et *cacert.pem* sont bien présents dans les répertoires */etc/ssl/CA/private* et */etc/ssl/CA/certs* :

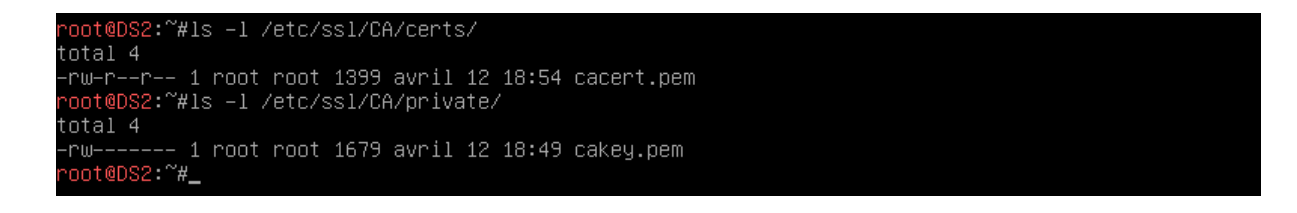

On affiche le certificat racine à l'aide de la commande x509 d'OpenSSL :

| Pontificato:                                                                                 |
|----------------------------------------------------------------------------------------------|
|                                                                                              |
| Varaian, 2 (002)                                                                             |
| Version: a (ox2)                                                                             |
|                                                                                              |
|                                                                                              |
| Signature Higorithm: ShazsbwithmsHenergplion                                                 |
| ISSUER: C = FK, ST = France, L = Saint-Kapha\C3\83\C2\HB1, U = SID-exupery, OU = DTS SID, CM |
| = US2.SID-EXUPERY.TR                                                                         |
| Validity                                                                                     |
| Not Before: Apr 12 16:54:51 2021 GM                                                          |
| Not After : Apr 10 16:54:51 2031 GM                                                          |
| Subject: C = FR, ST = France, L = Saint-Kapha\C3\83\C2\ABI, C = sio-exupery, UC = bts sio, L |
| N = DS2.sio-exupery.tr                                                                       |
| Subject Public Key Info:                                                                     |
| Public Key Algorithm: rsaEncryption                                                          |
| RSA Public-Key: (2048 bit)                                                                   |
| Modulus:                                                                                     |
| 00:b1:f0:45:ee:df:c4:e6:9b:0b:0b:5e:f5:c4:50:                                                |
| 6e:83:10:1b:0e:e4:2c:07:f6:7f:08:88:42:1b:87:                                                |
| cf:38:b6:ec:84:4f:a8:ee:81:ca:40:14:2a:73:9c:                                                |
| 2a:df:cf:0d:2c:51:1a:ce:ad:1c:e0:55:7c:d9:01:                                                |
| 72:f3:df:fd:de:f3:cf:30:d3:94:b0:1d:a2:23:1d:                                                |
| 6c:c6:99:4b:92:31:7f:97:4c:f2:41:95:47:c5:9f:                                                |
| c9:7e:8b:d5:ad:d4:76:4a:a8:f0:73:b1:d8:e9:98:                                                |
| c7:9c:73:a3:dc:bc:a8:83:15:77:24:9e:85:dd:56:                                                |
| 47:97:0d:98:1f:dc:6e:33:4f:bb:1a:be:74:f7:b9:                                                |
| 41:45:b8:25:5c:61:15:44:21:3a:6d:3e:51:89:7f:                                                |
| 43:b0:61:d3:52:82:f3:54:1e:58:36:5a:cb:98:22:                                                |
| 0d:09:35:0c:67:37:e2:28:f8:0d:62:61:ed:81:d9:                                                |
| fc:3f:2f:22:ce:5a:52:a0:c0:99:63:42:33:7c:a0:                                                |
| 8f:4a:e0:0c:e9:40:88:dc:96:ba:4e:d2:9a:28:f7:                                                |
| 33:28:51:73:67:bb:17:6d:dc:77:d1:30:7f:76:b5:                                                |
| 1f:a8:0d:a0:c9:e9:03:65:d9:3b:a0:f7:fd:91:cd:                                                |
| 39:10:45:87:66:a3:0d:0f:08:65:68:1e:9d:a2:88:                                                |
| ab:19                                                                                        |
| Exponent: 65537 (0x10001)                                                                    |
| Plus                                                                                         |
|                                                                                              |

1.2. Création des clés et du certificat du serveur Web

Génération d'une paire de clés publique/privée pour le serveur Web (/etc/ssl/private) :

On génère une demande de signature de certificat (requête de certification CSR) à l'aide de la commande req d'OpenSSL :

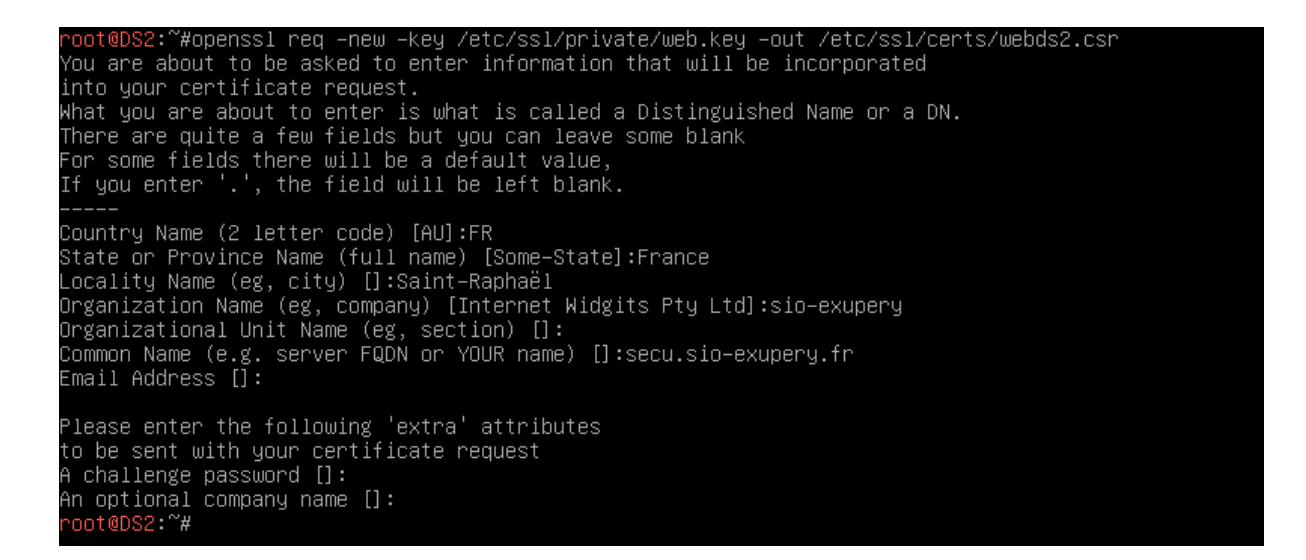

```
On signe la requête en tant que CA à l'aide de la commande ca d'OpenSSL :
```

```
#openssl ca –in /etc/ssl/certs/webds2.csr –config /etc/ssl/openssl.cnf
lsing configuration from /etc/ssl/openssl.cnf
Check that the request matches the signature
Signature ok
Certificate Details:
Serial Number: 1 (0x1)
        Validity
           Not Before: Apr 12 17:18:05 2021 GMT
Not After : Apr 12 17:18:05 2022 GMT
        Subject:
           countryName
            stateOrProvinceName
                                       = France
            organizationName
                                       = sio-exupery
                                        = secu.sio-exupery.fr
            commonName
        X509v3 extensions:
           X509v3 Basic Constraints:
               CA:FALSE
            Netscape Comment:
                OpenSSL Generated Certificate
            X509v3 Subject Key Identifier:
                19:97:10:46:C4:90:8D:0E:A9:CC:5E:BC:4E:01:7C:EE:12:BA:F2:14
            X509v3 Authority Key Identifier:
                keyid:79:A4:99:63:93:3C:29:C0:E7:60:97:5F:86:37:E7:C0:FE:BB:89:01
ertificate is to be certified until Apr 12 17:18:05 2022 GMT (365 days)
ign the certificate? [y/n]:y_
```

Contenu de index.txt et serial :

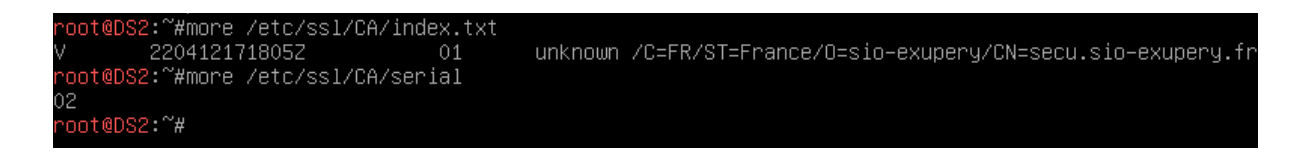

Le certificat SSL 01.pem est présent dans le répertoire /etc/ssl/CA/newcerts :

| root@DS2:~# | 13 | s -1 , | /etc/s | ss1/CA | A∕newc0 | erts | S     |     |     |
|-------------|----|--------|--------|--------|---------|------|-------|-----|-----|
| total 8     |    |        |        |        |         |      |       |     |     |
| -rw-rr      | 1  | root   | root   | 4526   | avril   | 12   | 19:18 | 01. | pem |

Enfin, on crée , à l'aide de VIM, le certificat SSL *secu.sio-exupery.fr.crt* obtenu à partir du fichier *01.pem* en conservant les lignes depuis **BEGIN CERTIFICATE** jusqu'à **END CERTIFICATE** :

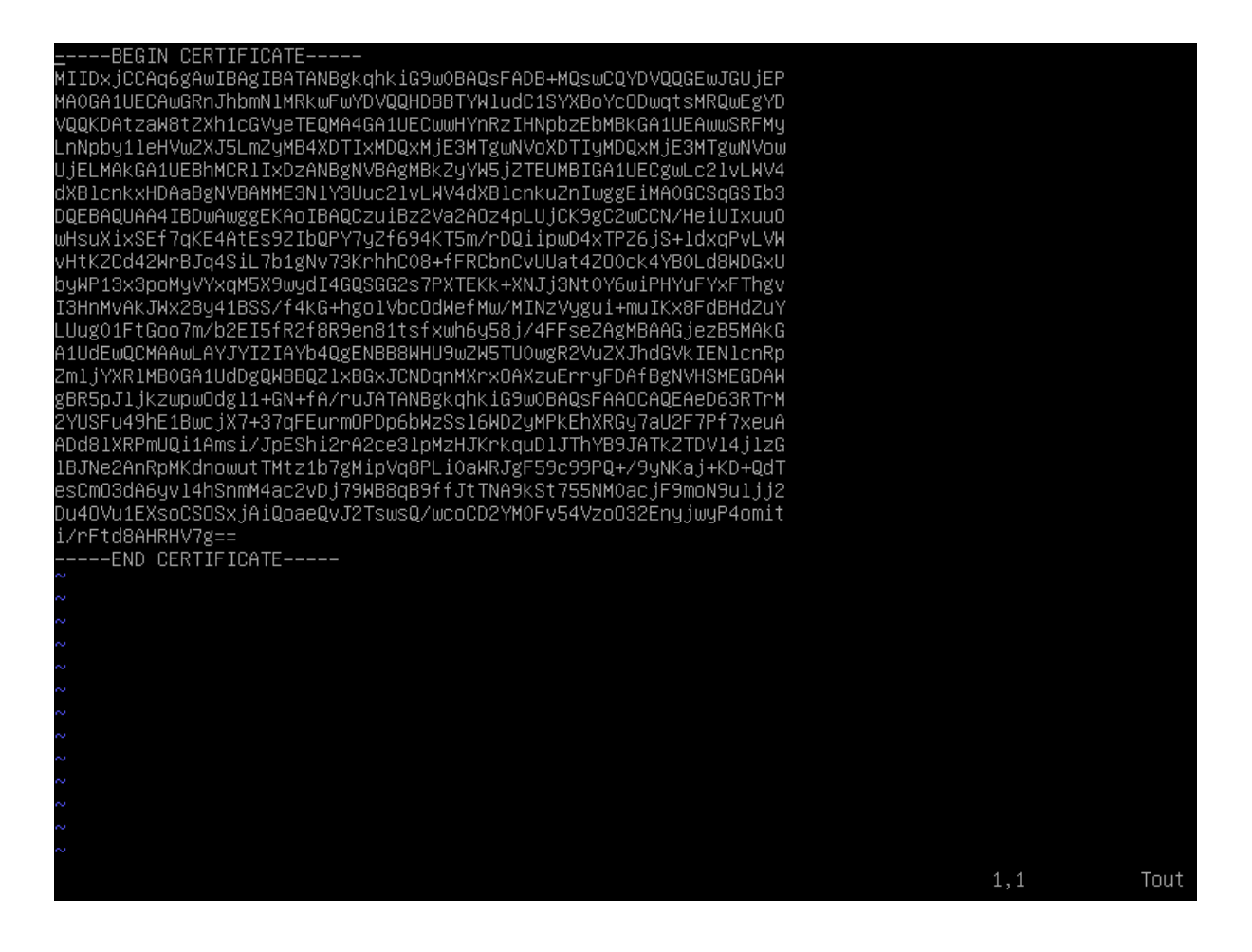

## 2. Configuration côté Apache

Pour que le protocole **SSL** puisse fonctionner avec le Serveur **HTTP Apache 2**, il faut activer le *module ssl*, installé normalement d'office, avec la commande *a2enmod ssl* :

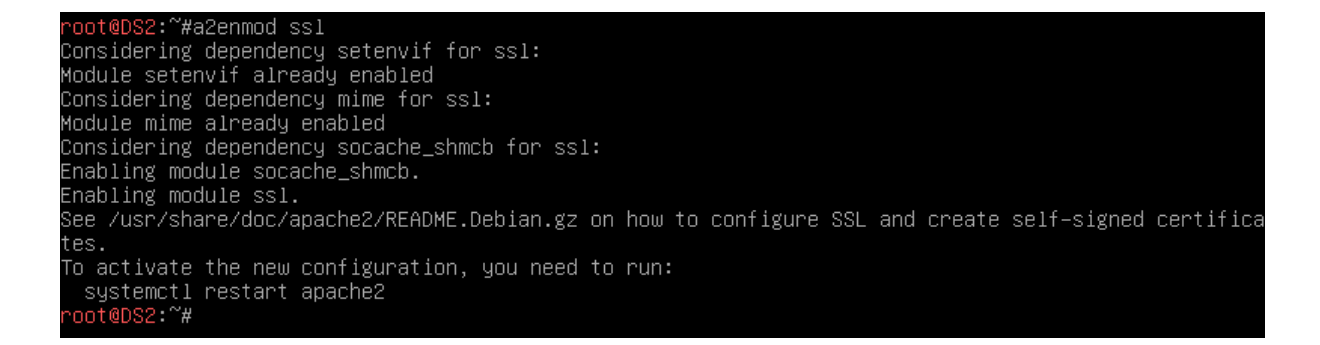

**ssl.conf**, le fichier de configuration du module, se trouve dans */etc/apache2/mods-enabled/* ainsi que la directive de chargement **ssl.load**.

lrwxrwxrwx 1 root root 36 avril 12 19:29 socache\_shmcb.load -> ../mods-available/socache\_shmcb.load lrwxrwxrwx 1 root root 26 avril 12 19:29 ssl.conf -> ../mods-available/ssl.conf lrwxrwxrwx 1 root root 26 avril 12 19:29 ssl.load -> ../mods-available/ssl.load lrwxrwxrwx 1 root root 29 mars 31 19:22 status.conf -> ../mods-available/status.conf lrwxrwxrwx 1 root root 29 mars 31 19:22 status.load -> ../mods-available/status.load root@DS2:~#

Le serveur **Apache** doit disposer de sa clé privée et de son certificat qui contiendra sa clé publique. Afin de lui préciser les clés et certificat **SSL** à utiliser, on ajoute les lignes **SSLCertificateFile** et **SSLCertificateKeyFile** (*/etc/apache2/mods-enabled/ssl.conf*) :

```
GNU nano 3.2 /etc/apache2/mods-enabled/ssl.conf Modifié

# the CPU cost, and did not override SSLCipherSuite in a way that puts
# insecure ciphers first.
# Default: Off
#SSLHonorCipherOrder on
# The protocols to enable.
# Available values: all, SSLV3, TLSv1, TLSv1.1, TLSv1.2
# SSL v2 is no longer supported
SSLProtocol all -SSLv3
# Allow insecure renegotiation with clients which do not yet support the
# secure renegotiation protocol. Default: Off
#SSLInsecureRenegotiation on
# Whether to forbid non-SNI clients to access name based virtual hosts.
# Default: Off
#SSLStrictSNIVHostCheck On
SSLCertificateFile /etc/ssl/certs/secu.sio-exupery.fr.crt
SSLCertificateKeyFile /etc/ssl/private/web.key
</TIModule>
```

Apache n'écoutait que le port 80 du protocole **HTTP**. Il écoute également le port **HTTPS** 443 dans la mesure où le module **SSL** est activé (directive *Listen 443*).

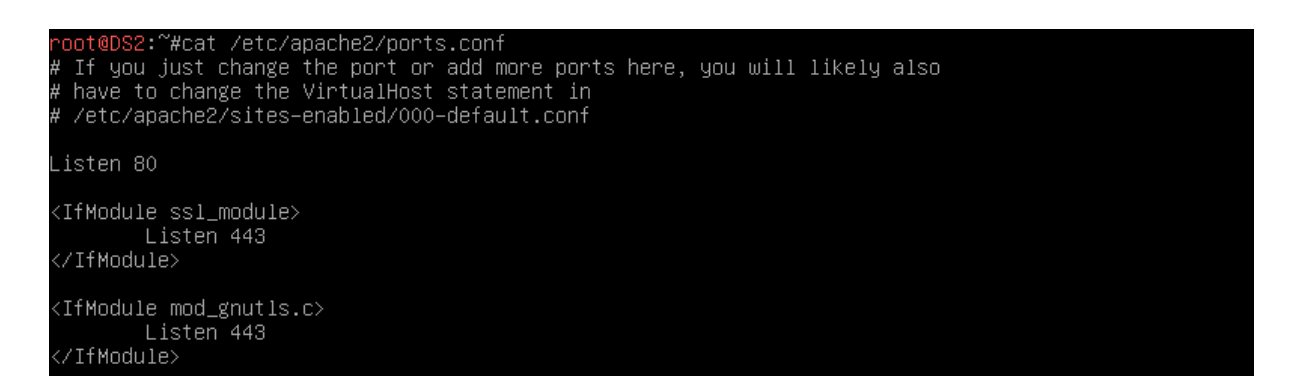

On modifie le fichier */etc/apache2/sites-enabled/sites-sio.conf* pour la partie concernant l'hôte virtuel par l'IP :

| GNU nano 3.2                                   | /etc/apache2/sites-enabled/sites-sio.conf |
|------------------------------------------------|-------------------------------------------|
|                                                |                                           |
| <virtualhost 192.168.2.9:443=""></virtualhost> |                                           |
| ServerName secu.sio–exu                        | pery.fr:443                               |
| ServerAdmin webmaster@l                        | ocalhost .                                |
| DocumentRoot /var/www/h                        | tml/secu                                  |
| ErrorLog /var/www/html/                        | secu/logs/error.log                       |
| CustomLog /var/www/html                        | /secu/logs/access.log combined            |
| SSLEngine on                                   |                                           |
| LogLevel info                                  |                                           |
|                                                |                                           |

On relance Apache puis on saisit la commande *ss -ntl4* afin d'afficher les connexions TCP actives ainsi que les ports d'écoute :

| root@DS2    | ′#ss −ntl4 |        |                    |                   |
|-------------|------------|--------|--------------------|-------------------|
| State       | Recv-Q     | Send-Q | Local Address:Port | Peer Address:Port |
| LISTEN      | 0          | 80     | 127.0.0.1:3306     | 0.0.0:*           |
| LISTEN      | 0          | 10     | 192.168.2.9:53     | 0.0.0:*           |
| LISTEN      | 0          | 10     | 192.168.2.1:53     | 0.0.0:*           |
| LISTEN      | 0          | 10     | 127.0.0.1:53       | 0.0.0:*           |
| LISTEN      | 0          | 32     | 0.0.0:21           | 0.0.0:*           |
| LISTEN      | 0          | 128    | 0.0.0:22           | 0.0.0:*           |
| LISTEN      | 0          | 128    | 127.0.0.1:953      | 0.0.0:*           |
| root@DS2 ~~ | ′#         |        |                    |                   |

## 3. <u>Test du serveur Web sécurisé depuis un client</u>

Sur **UD1**, on se rend sur *https://secu.sio-exupery.fr*, mais le navigateur ne connaît pas l'autorité de certification :

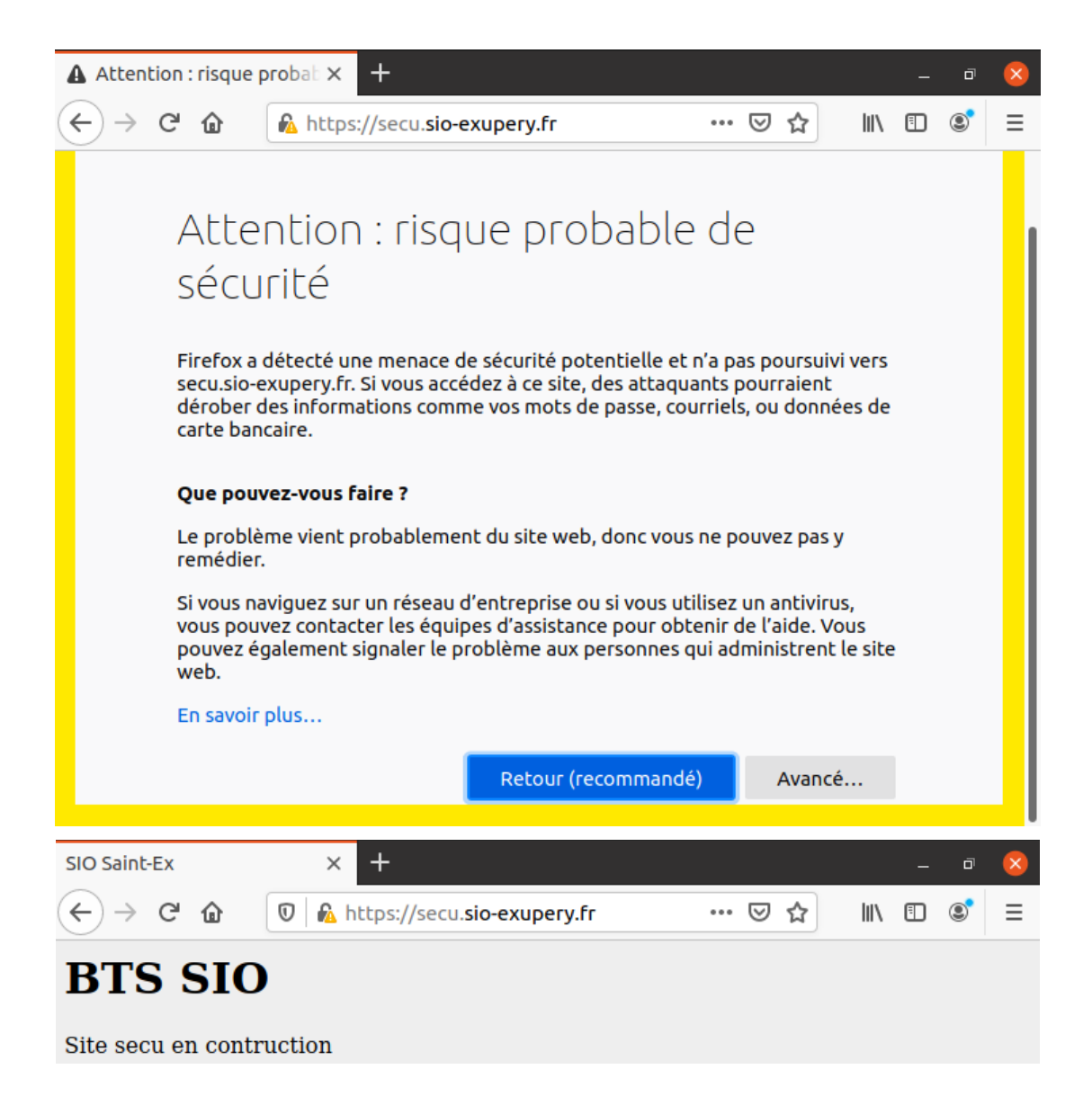

Depuis **UD1**, on transfère le certificat de l'autorité de certification vers le répertoire personnel de l'utilisateur sio :

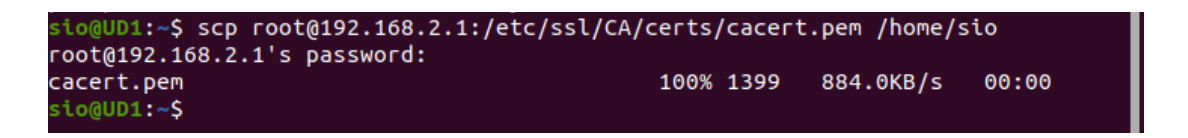

On importe le certificat dans le magasin de certificats du navigateur Firefox :

| SIC | ) Saint         | -Ex          |         | >           | ×      | 🌣 Préférenc          | es              | × +            |           |               |      | -      | ٥                      | ×             |
|-----|-----------------|--------------|---------|-------------|--------|----------------------|-----------------|----------------|-----------|---------------|------|--------|------------------------|---------------|
| ¢   | $) \rightarrow$ | G            | ۵       | ຢ Fi.       | x      | about:pref           | erences#sear    | hResults       | ร         | ۲ I           | II\  | •      | ۲                      | ≡             |
|     |                 |              |         |             |        |                      | Gestionnaire    | de certifio    | cats      |               |      |        |                        |               |
|     | Vous            | poss         | édez d  | les certifi | cats   | enregistrés          | identifiant ces | autorités      | de certi  | fication      |      |        |                        |               |
|     | Nor             | n du         | certifi | cat         |        |                      | P               | ériphériq      | ue de séc | urité         |      |        |                        |               |
|     |                 | Buy          | oass Cl | ass 3 Roo   | ot CA  | Ą                    | Bu              | iltin Obje     | ct Token  |               |      |        |                        |               |
|     | ∨ ce            | rtSIC        | SN      |             |        |                      |                 |                |           |               |      |        |                        |               |
|     |                 | cert         | SIGN R  | OOT CA      |        |                      | Bu              | iltin Obje     | ct Token  |               |      |        |                        |               |
|     | ✓ CE            | ERTS         | IGN SA  |             |        |                      |                 |                |           |               |      |        |                        |               |
|     |                 | cert         | SIGN R  | oot CA G    | 2      |                      | Bu              | iltin Obje     | ct Token  |               |      |        |                        |               |
|     | ✓ Cł            | nina I       | Financi | al Certifi  | catio  | on Authority         |                 |                |           |               |      |        |                        |               |
|     | ,               | /oir         |         | Modifie     | r la ( | onfiance             | Importer        | Expor          | ter       | Supprir       | ne   |        | يام مر                 | is fair       |
|     | _               | <u>/</u> 011 |         | Modifie     |        | onnance              | importer        | с <u>х</u> роі |           | <u>3</u> 0ppm | ne   |        | ie pro                 | 15 1 011 1    |
|     | onule           | r            | Séle    | ctionner    | un f   | ichier conte         | nant un (ou de  | s) certific    | at(s) d'A | <b>-</b>      | 0    | Г      | Ouvr                   | ir            |
|     | annote          |              | Sete    | celoiniei   |        |                      |                 | sy cereine     |           |               | ~    |        | Cuvi                   | "<br>         |
| 3   | Réce            | ents         |         |             | •      | 습 sio 🔸              |                 |                |           |               |      |        |                        |               |
| ជា  | Doss            | sier p       | ersonr  | nel         | Nor    | n                    |                 |                | ~         | Taille        | 9    | Туре   | Мо                     | difié         |
| C   | Bure            | au           |         |             |        | Bureau<br>Documents  |                 |                |           |               |      |        | 31 <sub>.</sub><br>Hie | janv.<br>er   |
| Ę   | Doci            | Jmen         | ts      |             |        | Images               |                 |                |           |               |      |        | 31                     | janv.         |
|     | Imac            | 185          |         |             |        | Modèles<br>Musique   |                 |                |           |               |      |        | 31                     | janv.<br>ianv |
|     |                 | ,            |         |             |        | Public               |                 |                |           |               |      |        | 31                     | janv.         |
| 11  | MUS             | Ique         |         |             |        | Téléchargem          | ents            |                |           |               |      |        | 31                     | janv.         |
| ₽   | Télé            | charg        | jement  | s           |        | videos<br>cacert.pem |                 |                |           | 1,4 k         | в    | Text   | 31<br>20:              | janv.<br>04   |
| B   | Vidé            | os           |         |             |        |                      |                 |                |           |               |      |        |                        |               |
| 0   | Ubu             | ntu 2        | 0.04.1. |             |        |                      |                 |                |           |               |      |        |                        |               |
| +   | Autr            | es er        | nplace  | ments       |        |                      |                 |                |           |               |      |        |                        |               |
|     |                 |              |         |             |        |                      |                 |                |           |               |      |        |                        |               |
|     |                 |              |         |             |        |                      |                 |                |           |               |      |        |                        |               |
|     |                 |              |         |             |        |                      |                 |                | (         |               |      |        |                        |               |
|     |                 |              |         |             |        |                      |                 |                |           | Fichie        | rs d | le cer | tifica                 | t 🔻           |

| SIO Saint-Ex X                                                                                                    | Préférence:                                                         | s :                                                                                                    | × +                                                                                                   |                                                       |                  | -      | ō                | ×                                                                                           |  |  |
|----------------------------------------------------------------------------------------------------|---------------------------------------------------------------------|----------------------------------------------------------------------------------------------------|----------------------------------------------------------------------------------------------------|-------------------------------------------------------|------------------|--------|------------------|---------------------------------------------------------------------------------------------|--|--|
| ← → C û Ú Fix                                                                                                    | about:prefe                                                         | rences#search                                                                                                    | Results                                                                                               | ☆                                                     | 111/             | ∎      | ۲                | ≡                                                                                           |  |  |
|                                                                                                    | c                                                                   | Gestionnaire d                                                                                                    | e certificats                                                                                         |                                                       |                  |        |                  |                                                                                             |  |  |
|                                                                                                    | Télécharge                                                          | ement du cert                                                                                                    | ificat                                                                                                |                                                       |                  |        | ×                |                                                                                             |  |  |
| On vous a demandé de confirm                                                                                                    | mer une nouve                                                       | lle autorité de                                                                                                    | certification                                                                                         | (AC).                                                 |                  |        |                  | h                                                                                           |  |  |
| Voulez-vous faire confiance à « DS2.sio-exupery.fr » pour les actions suivantes ?                                                                                                    |                                                                     |                                                                                                    |                                                                                                    |                                                       |                  |        |                  |                                                                                             |  |  |
| Confirmer cette AC pour ide                                                                                                    | Confirmer cette AC pour identifier des sites web.                   |                                                                                                    |                                                                                                    |                                                       |                  |        |                  |                                                                                             |  |  |
| Confirmer cette AC pour la                                                                                                    | entirier les util                                                   | lisateurs de col                                                                                                    | Jrrier.                                                                                               |                                                       |                  |        |                  |                                                                                             |  |  |
| Avant de confirmer cette AC p<br>méthodes et ses procédures (s                                                                                                    | oour quelque ra<br>si possible).                                    | aison que ce so                                                                                                    | it, vous devri                                                                                        | ez l'exam                                             | iner el          | le, se | S                | F                                                                                           |  |  |
| Voir Examiner le cer                                                                                                    | rtificat d'AC                                                       |                                                                                                    |                                                                                                    |                                                       |                  |        |                  |                                                                                             |  |  |
|                                                                                                    |                                                                     |                                                                                                    |                                                                                                    | Annuler                                               |                  | ОК     |                  | Fair                                                                                        |  |  |
|                                                                                                    |                                                                     |                                                                                                    |                                                                                                    | _                                                     | _                | _      | _                | - I GII G                                                                                   |  |  |
|                                                                                                    |                                                                     |                                                                                                    |                                                                                                    |                                                       |                  |        |                  |                                                                                             |  |  |
|                                                                                                    |                                                                     |                                                                                                    |                                                                                                    |                                                       |                  |        |                  |                                                                                             |  |  |
|                                                                                                    |                                                                     |                                                                                                    |                                                                                                    |                                                       |                  |        |                  |                                                                                             |  |  |
| SIO Saint-Ex X                                                                                                    | Préférence                                                          | S                                                                                                    | × +                                                                                                   |                                                       |                  | _      | ٥                | ×                                                                                           |  |  |
| SIO Saint-Ex x $\mathbf{A}$                                                                                                    | 🌣 Préférence:<br>about:prefe                                        | s<br>rences#search                                                                                                    | × +                                                                                                   | ☆                                                     | lii\             | _      | -                | 8                                                                                           |  |  |
| SIO Saint-Ex x $\div$                                                                                                    | Préférence:<br>about:prefe                                          | s<br>rences#search                                                                                                    | × +                                                                                                   | ☆                                                     | lii\             | -      | •                | 2                                                                                           |  |  |
| SIO Saint-Ex x $\div$                                                                                                    | Préférence:<br>about:prefe                                          | s<br>rences#search<br>Gestionnaire d                                                                                                    | × +<br>nResults<br>e certificats                                                                      | \$                                                    | lii\             | -      | •                | 8                                                                                           |  |  |
| SIO Saint-Ex x $\div$<br>$\leftarrow \rightarrow C' \textcircled{1} \textcircled{2} Fix$<br>Vous possédez des certificats                                                                                                    | Préférence:<br>about:prefe                                          | s<br>rences#search<br>Gestionnaire d<br>dentifiant ces a                                                                                                    | × +<br>nResults<br>e certificats                                                                      | ☆<br>certificat                                       | lii\<br>ion      | -      | °                | 8                                                                                           |  |  |
| SIO Saint-Ex x $\div$<br>$\leftarrow \rightarrow C \ \textcircled{o} \ \textcircled{o}$ Fix<br>Vous possédez des certificats<br>Nom du certificat                                                                                                    | Préférence:<br>about:prefe c enregistrés id                         | s<br>rences#search<br>Gestionnaire d<br>dentifiant ces a                                                                                                    | × +<br>nResults<br>e certificats<br>autorités de o<br>riphérique do                                   | ✿<br>certificat                                       | lii\<br>ion<br>é | -      | 8                | 8                                                                                           |  |  |
| SIO Saint-Ex ×<br>↔ → C ŵ ♥ Fix<br>Vous possédez des certificats<br>Nom du certificat<br>Secure Global CA                                                                                                    | Préférences<br>about:prefe                                          | s<br>rences#search<br>Gestionnaire d<br>dentifiant ces a<br>Pé<br>Buil                                                                                                    | × +<br>nResults<br>e certificats<br>autorités de o<br>riphérique do<br>tin Object To                  | ☆<br>certificat<br>e sécurita                         | ion<br>é         | -      |                  |                                                                                             |  |  |
| SIO Saint-Ex ×<br>↔ → C ŵ<br>Vous possédez des certificats<br>Nom du certificat<br>Secure Global CA<br>SecureTrust CA                                                                                                    | Préférences<br>about:prefe                                          | s rences#search<br>Gestionnaire d<br>Jentifiant ces a<br>Buil<br>Buil                                                                                                    | × + nResults e certificats autorités de o riphérique do tin Object To tin Object To                   | ☆<br>certificat<br>e sécurite<br>ken<br>ken           | ion<br>é         |        |                  | 8                                                                                           |  |  |
| SIO Saint-Ex × ÷<br>↔ → C ŵ Fix<br>Vous possédez des certificats<br>Nom du certificat<br>Secure Global CA<br>SecureTrust CA<br>✓ sio-exupery                                                                                                    | Préférences<br>about:preferences<br>c<br>enregistrés id             | s<br>rences#search<br>Gestionnaire d<br>dentifiant ces a<br>lentifiant ces a<br>Buil<br>Buil                                                                                                    | × +<br>nResults<br>e certificats<br>autorités de o<br>riphérique do<br>tin Object To<br>tin Object To | ☆<br>certificat<br>e sécurita<br>ken<br>ken           | lii\<br>ion      | -      | •                | 8                                                                                           |  |  |
| SIO Saint-Ex ×<br>↔ → C                                                                                                    | Préférences<br>about:preferences<br>c<br>enregistrés id             | s in rences#search<br>Gestionnaire d<br>dentifiant ces a<br>Buil<br>Buil<br>Sécu                                                                                                    | × + nResults e certificats autorités de a riphérique da tin Object To tin Object To                   | ☆<br>certificat<br>e sécurite<br>oken<br>oken<br>oken | ion<br>é         |        | •                |                                                                                             |  |  |
| SIO Saint-Ex × ÷<br>↔ → C                                                                                                    | Préférences<br>about:preferences<br>c<br>enregistrés id             | s in rences#search<br>Gestionnaire d<br>dentifiant ces a<br>Buil<br>Buil<br>Sécu                                                                                                    | × + nResults e certificats autorités de c riphérique de tin Object To urité personn                   | certificat<br>e sécurite<br>ken<br>ken                | ion<br>é         |        |                  |                                                                                             |  |  |
| SIO Saint-Ex ×<br>↔ → C                                                                                                    | Préférences<br>about:preferences<br>c<br>enregistrés id             | s in rences#search<br>Gestionnaire d<br>dentifiant ces a<br>Buil<br>Buil<br>Sécu                                                                                                    | × + nResults e certificats autorités de c riphérique de tin Object To urité personn tin Object To     | Certificat<br>e sécurito<br>oken<br>oken<br>nelle     | iion<br>é        |        |                  |                                                                                             |  |  |
| SIO Saint-Ex ×<br>C → C か Fix<br>Vous possédez des certificats<br>Nom du certificat<br>Secure Global CA<br>Secure Trust CA<br>✓ sio-exupery<br>DS2.sio-exupery.fr<br>✓ Sonera<br>Sonera Class 2 Root CA<br>Voir Modifier la co                                                                                             | Préférences<br>about:preferences<br>c<br>enregistrés id<br>onfiance | s increase and increase and inc | × + nResults e certificats autorités de d riphérique d tin Object To urité personn tin Object To      | Certificat<br>e sécurito<br>oken<br>oken<br>oken      | iion<br>é        | <br>   | e<br>e<br>ne plu | ×<br>=                                                                                      |  |  |
| SIO Saint-Ex $\times$ $\div$<br>$\leftarrow$ $\rightarrow$ C $\frown$ $\bullet$ Fix $\bullet$<br>Vous possédez des certificats<br>Nom du certificat<br>Secure Global CA<br>Secure Trust CA<br>$\checkmark$ sio-exupery<br>DS2.sio-exupery.fr<br>$\checkmark$ Sonera<br>Sonera Class 2 Root CA<br>$\checkmark$ offier la co | Préférences<br>about:preferences<br>c<br>enregistrés id<br>onfiance | s increase and increase and inc | × + nResults e certificats autorités de d riphérique d tin Object To urité personn tin Object To      | ★ Certificat e sécurite oken nelle oken . Sup         | iion<br>é        | <br>   | e<br>e<br>ne plu | S<br>S<br>S<br>S<br>S<br>S<br>S<br>S<br>S<br>S<br>S<br>S<br>S<br>S<br>S<br>S<br>S<br>S<br>S |  |  |

La page apparaît avec le cadenas indiquant une connexion sécurisée :

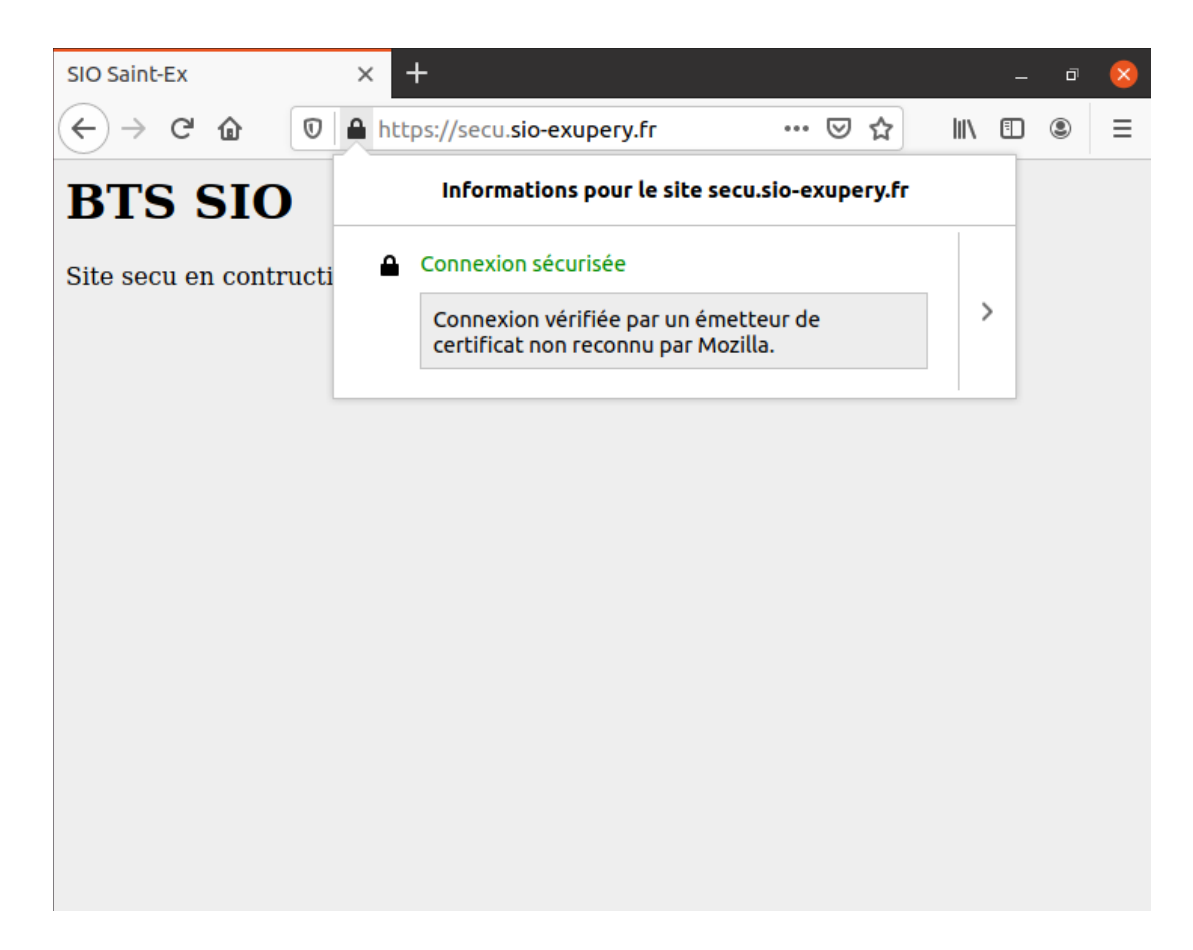